# ようこそ StackEdit へ!

こんにちは、StackEdit<sup>1</sup>内の最初のマークダウン・ドキュメントです。役立つ情報が記載されているので削除しないでください。もし削除した場合でも、 A Settings ダイアログの Utils タブから再度取得できます。

## ドキュメント

StackEdit ではお使いのブラウザで作成されるすべてのドキュメントを自動的にローカ ルに保存し、オフラインでのアクセスを可能にしています!

注意:

- StackEditは最初にロードされた後もオフラインで利用可能なアプリケーションです。
- あなたのローカルドキュメントは別のブラウザまたはコンピュータ間では 共有されません。
- お使いのブラウザのデータを消去すると、すべてのローカルドキュメントが削除されてしまいます! あなたの文書が Google Drive または Dropboxに同期( 同期の項を参照)してバックアップされていることを確認してください。

### ▶ ドキュメントの作成

ドキュメントパネルには、ナビゲーションバーの 🖮 ボタンを使用してアクセスできま す。ドキュメントパネルで 🖺 New document をクリックして新しい文書を作成するこ とができます。

### 🖮 ドキュメントの切り替え

すべてのローカルドキュメントは、ドキュメントパネルに一覧表示されます。リスト内 のドキュメントをクリックするか、 <u>Ctrl+[</u>および <u>Ctrl+]</u>を使用してドキュメントの切 り替えを行うことができます。

### 

ナビゲーションバーでドキュメントのタイトルをクリックすると、現在のドキュメント の名前を変更することができます。

盲 ドキュメントの削除

ドキュメントパネルの in Delete document をクリックすることで現在のドキュメントを削除することができます。

📾 ドキュメントのエクスポート

ビスシーンション Karachine Structure Structure St

**ヒント**:ファイルの出力形式の詳細については、 <u>1</u>ドキュメントの公開の項を 参照してください。

## 同期

StackEdit では Google Drive や Dropbox と同期することで、 クラウド上にあなたのド キュメントを保存しておくことができます。これにより、ドキュメントの変更をアップ ロードしたり、最新バージョンをダウンロードすることが簡単に実現できます。

#### 注意:

- StackEdit内の任意のドキュメントをインポートするためには、Google
   Drive または Dropbox へのフルアクセスが必要です。
- インポートされたドキュメントは、お使いのブラウザにダウンロードされ、サーバーへ送信されません。
- Google Drive に文書をエクスポートする際に問題が発生する場合、ブラウ ザ拡張機能をチェックして、必要に応じては無効化したり接続解除したり してください。

### ∂ ドキュメントを開く

A Google Drive または S Dropbox のサブメニューに行くことによって、およびインポートすると、文書が自動的に Google Drive / Dropbox のファイルと同期されます Import from... をクリックすることにより、クラウド上から文書をインポートする ことができます。

⑦ Synchronize のサブメニュー ▲ Google Drive か Stopbox の Open from... をクリックすることでドキュメントを開くことができます。開いた後、ドキュメント内のすべての変更が自動的にあなたの Google Drive / Dropbox アカウントのファイルと同期されます。

### € ドキュメントの保存

*C* Synchronize のサブメニュー Save on... をクリックすると任意のドキュメントを保存できます。もしドキュメントがすでに Google Drive や Dropbox と同期している場合でも、別の場所にエクスポートすることができます。 StackEditでは複数の場所、複数のアカウントが持つ1つのドキュメントを同期させることができます。

### ∂ ドキュメントの同期

ドキュメントが 📤 Google Drive または 💝 Dropbox のファイルにリンクされると、 StackEditは定期的(3分ごと)にダウンロードされ / すべての変更をアップロードするこ とで同期を行います。必要に応じて、マージが実行され、競合が検出されます。

ドキュメントを変更し、同期を強制したい場合は、ナビゲーションバーの *C* ボタンを クリックしてください。

注意: 同期するドキュメントがない場合、 🤰 ボタンは無効化されています。

### € ドキュメント同期の管理

 C Synchronize のサブメニュー 
 C Manage synchronization をクリックすると、複数 の場所で同期されている1つのドキュメントを管理することができます。ここでは、あ なたのドキュメントに関連づけられている同期の場所を削除できます。

注意: もし Google Drive や Dropbox からファイルを削除すると、そのドキュメ ントとの同期は解除されます。

公開

ドキュメントを校了した後、あなたは StackEdit とは異なるウェブサイト上に直接それ を公開することができます。現時点での StackEdit は Blogger 、 Dropbox 、 Gist 、 GitHub 、 Google Drive 、 Tumblr 、 WordPress 、そして任意のSSHサーバに公開する ことができます。

### ・ ドキュメントの公開

▲ Publish のサブメニューを開きウェブサイトを選択することでドキュメントを公開することができます。ダイアログボックスで選択可能な公開形式は以下の通りです。

- Markdown: (例えば Git Hub のような) それを解釈することができるウェブサイト上へマークダウン・テキストを公開する
- HTML: (例えばブログなどに) HTMLに変換した文書を公開する
- Template: 出力を自由に制御できます

注意: デフォルトテンプレートはHTML形式でドキュメントが包まれたシンプルな ウェブページです。テンプレートは 🎝 Settings ダイアログの Advanced タブで カスタマイズすることができます。

### ▲ 公開後の更新

公開した後、StackEdit は公開ドキュメントにリンクされ、ドキュメントの状態が維持されるため、容易にドキュメントを更新することができます。あなたがドキュメントを変更し、公開ドキュメントを更新したい場合、ナビゲーションバーの **1** ボタンをクリックします。

注意: ① ボタンはドキュメントがまだ公開されていない場合は無効になっています。

### ▲ ドキュメント公開管理

1つのドキュメントが複数の場所に公開することができるため、 🛅 メニューパネル内の

▲ Manage publication をクリックすることで、その公開場所を管理することができます。ここでは、ドキュメントに関連づけられている公開場所を削除できます。

**注意:**ファイルがウェブサイトやブログから削除されている場合、ドキュメント をその場所に公開することができなくなります。

## マークダウン・エクストラ

StackEdit は Markdown Extra をサポートし、いくつかの素晴らしい機能が Markdown 構 文に追加されています。

**ヒント: ☆** Settings ダイアログボックスの Extensions タブ内で任意の Markdown Extra 機能を無効にできます。

**注意: Markdown構文**の詳細はこちらを参照。 Markdown Extra に関する詳細は こちらです。

テーブル

Markdown Extra によるテーブル(作表)のための構文は次のとおりです。

| Item     | I | Value  |
|----------|---|--------|
|          |   |        |
| Computer |   | \$1600 |
| Phone    |   | \$12   |
| Pipe     | I | \$1    |

| ltem     | Value  |
|----------|--------|
| Computer | \$1600 |
| Phone    | \$12   |

| ltem | Value |
|------|-------|
| Pipe | \$1   |

コロンを使うことでセル内の文字寄せができます。

| Item     |   | Value  | I | Qty |  |
|----------|---|--------|---|-----|--|
| :        | I | :      |   | ::  |  |
| Computer | Ι | \$1600 |   | 5   |  |
| Phone    |   | \$12   |   | 12  |  |
| Pipe     |   | \$1    | I | 234 |  |

| ltem     | Value  | Qty |
|----------|--------|-----|
| Computer | \$1600 | 5   |
| Phone    | \$12   | 12  |
| Pipe     | \$1    | 234 |

## 定義リスト

Markdown Extra による定義リストのための構文は次のとおりです。

```
Term 1
Term 2
: Definition A
: Definition B
Term 3
: Definition C
: Definition D
> part of definition D
```

#### Term 1

Term 2

Definition A

Definition B

#### Term 3

Definition C

Definition D

part of definition D

## フェンス付コードブロック

GitHubのフェンスで囲まれたコードブロックも Highlight.js 構文強調表示でサポートされています。

```
// Foo
var bar = 0;
```

**ヒント: Prettify** の代わりに Highlight.js を使用するには、 A Settings ダイア ログで Markdown Extra 拡張機能にチェックします。

注意:詳しい情報は下記参照:

- Prettify 構文のついて 詳細
- Highlight.js 構文について 詳細

### 脚注

Wikipediaなどでおなじみの参考リンクを脚注にページ内リンクとして集約記述する構文です。

You can **create** footnotes like this[^footnote].

[^footnote]: Here is the \*text\* of the \*\*footnote\*\*.

You can create footnotes like this<sup>2</sup>.

### **SmartyPants**

SmartyPantsは、「スマート」タイポグラフィック句読文字のHTMLエンティティにアス キー句読文字に変換します。例えば:

|                  | ASCII                  | HTML                       |
|------------------|------------------------|----------------------------|
| Single backticks | 'Isn't this fun?'      | 'lsn't this fun?'          |
| Quotes           | "Isn't this fun?"      | "Isn't this fun?"          |
| Dashes           | is en-dash, is em-dash | – is en-dash, — is em-dash |

## 目次 (Table of contents)

マーカー [TOC] を使用して目次を挿入することができます。

```
ようこそ StackEdit へ!
ドキュメント
ドキュメントの作成
ドキュメントの切り替え
ドキュメント名の変更
ドキュメントの削除
ドキュメントのエクスポート
```

同期

| ドキュメントを開く   |
|-------------|
| ドキュメントの保存   |
| ドキュメントの同期   |
| ドキュメント同期の管理 |

#### 公開

ドキュメントの公開 公開後の更新 ドキュメント公開管理

マークダウン・エクストラ テーブル 定義リスト フェンス付コードブロック 脚注 SmartyPants 目次(Table of contents) 数式(MathJax) UML 図式 Support StackEdit

## 数式 (MathJax)

あなたは math.stackexchange.com のように、 MathJax を使用して LaTeX の数式をレン ダリングすることができます。

The \*Gamma function\* satisfying \$\Gamma(n) = (n-1)!\quad\forall
n\in\mathbb N\$ is via the Euler integral
\$\$
\Gamma(z) = \int\_0^\infty t^{z-1}e^{-t}dt\,.
\$\$

The Gamma function satisfying  $\Gamma(n)=(n-1)!$   $\forall n\in\mathbb{N}$  is via the Euler integral

$$\Gamma(z)=\int_0^\infty t^{z-1}e^{-t}dt\,.$$

**ヒント:**数式があなたのウェブサイト上で正しくレンダリングされるようにする には、テンプレートに MathJax をインクルードしなければなりません。

<script type="text/javascript" src="https://cdn.mathjax.org/mathjax/latest/MathJax.js? config=TeX-AMS\_HTML"></script>

注意: LaTeX 数式に関する詳細な情報は こちら を参照してください。

### UML 図式

下記のようなシーケンス図を描画することができます。

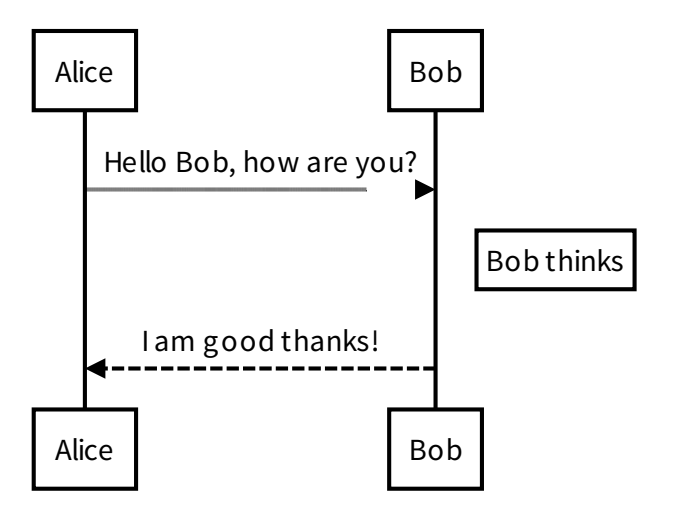

フローチャートも描画できます。

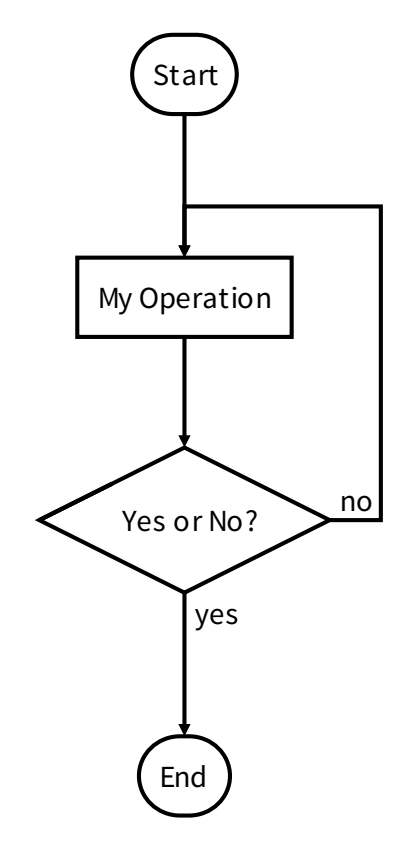

注意:詳細情報の参照先:

- Sequence diagrams 構文について 詳細,
- about Flow charts 構文について 詳細.

### Support StackEdit

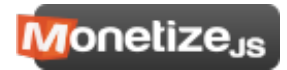

- StackEdit は、Stack Overflow や他のスタック交換サイトで使用されるマークダウン・ライブラリと、PageDownをベースとしたフル機能のオープンソース・マークダウン・エディタです。 ←→ ←→
- 2. Here is the *text* of the **footnote**.  $\leftarrow$